# <u>Уважаемые родители и учащиеся МОУ гимназии № 7!</u> Онлайн - занятия будут осуществляться в программе Discord. Ниже вам предложена памятка по установке и работе в данной программе.

# 1. Установка программы на компьютер

1) Открыть в браузере (Chrome, Yandex и другие) сайт discordapp.com

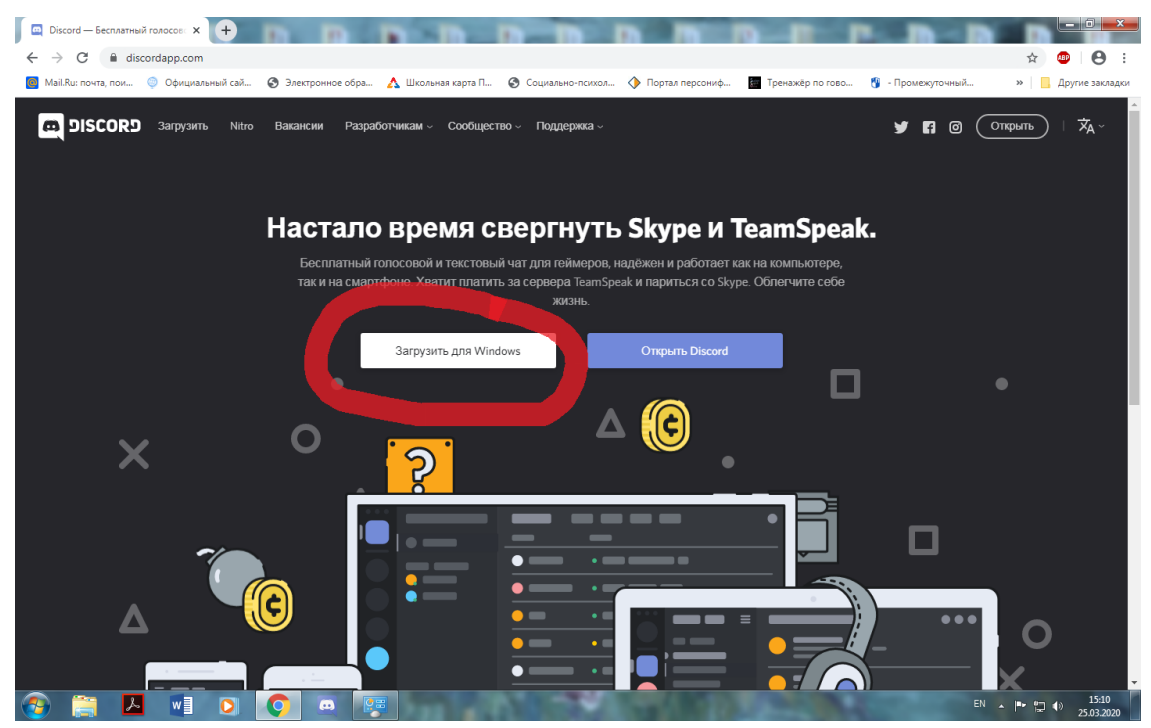

- Нажать на кнопку «Загрузить» и выбрать версию для Windows/Mac и тд. (в зависимости от операционной системы, которая установлена на вашем компьютере – в большинстве случаев это Windows)
- 3) После этого запустить файл «DiscordSetUp».

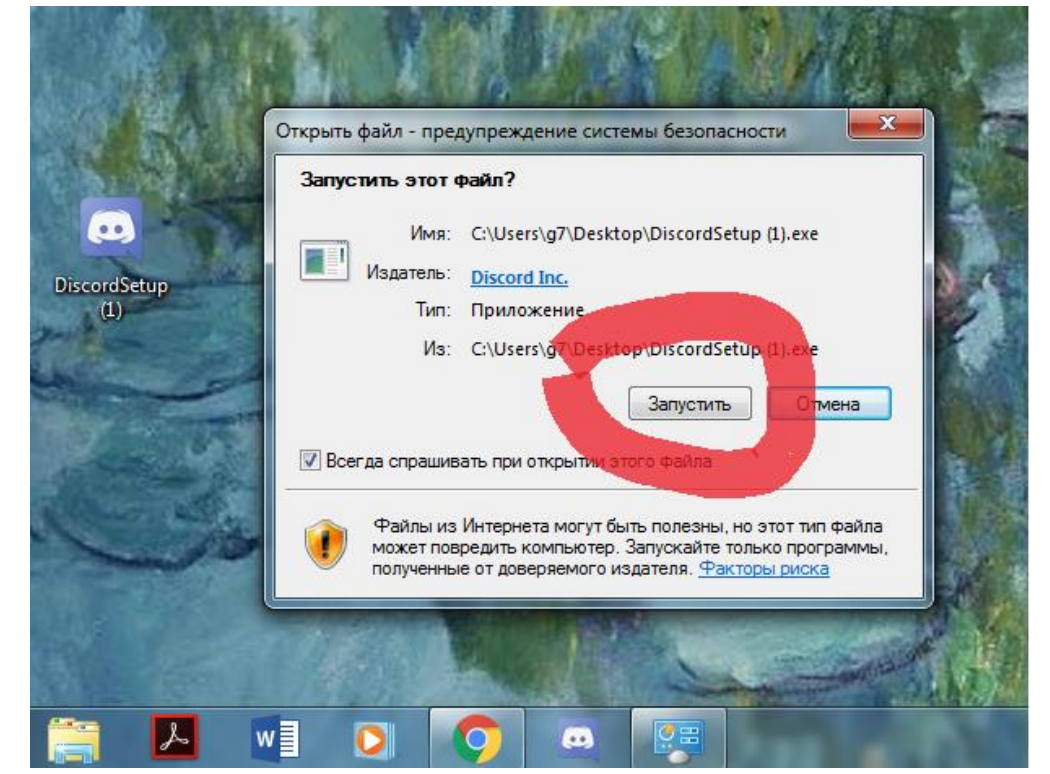

4) Если появится окно с требованием загрузить «Net.Framework», то нужно принять установку.

# 2. Создание аккаунта в программе:

1) После завершения установки, запустить Discord на компьютере, щелкнув два раза по иконке программы

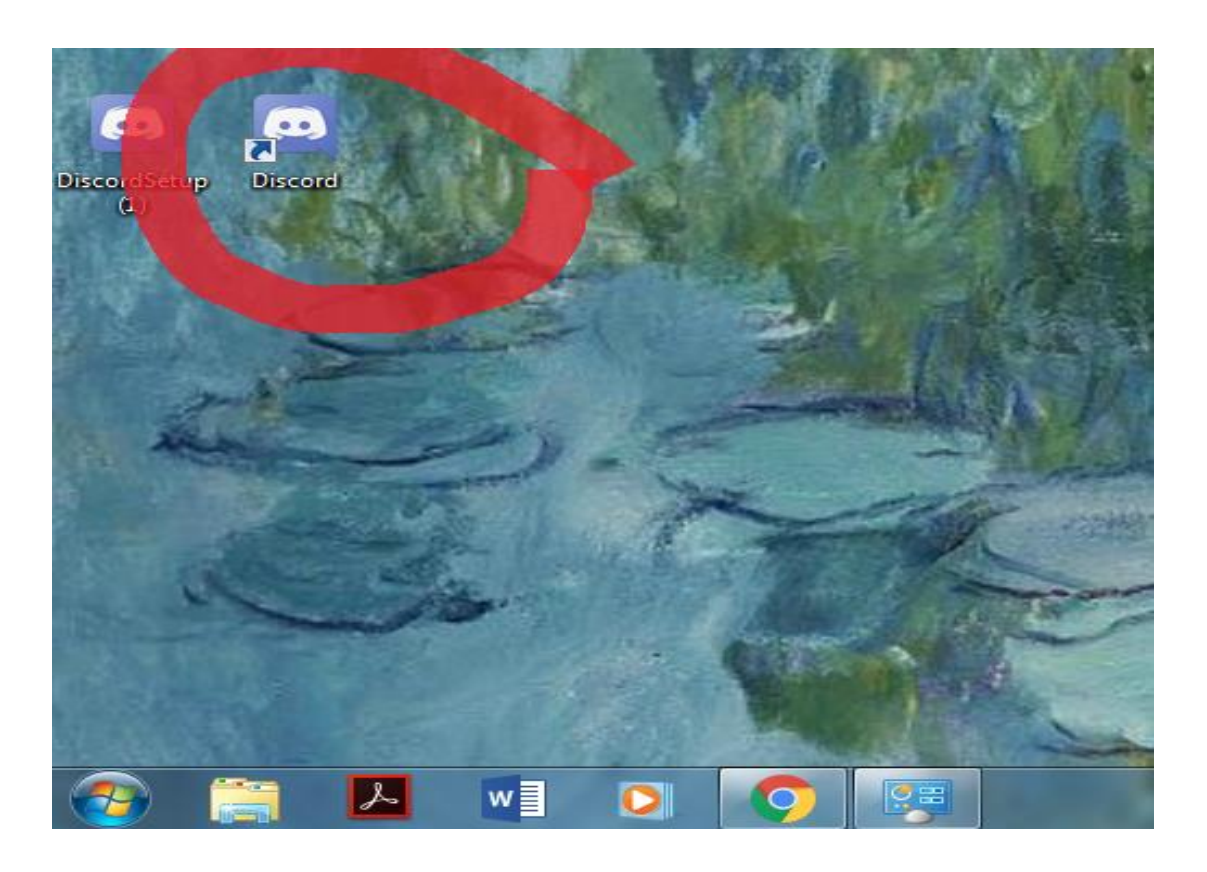

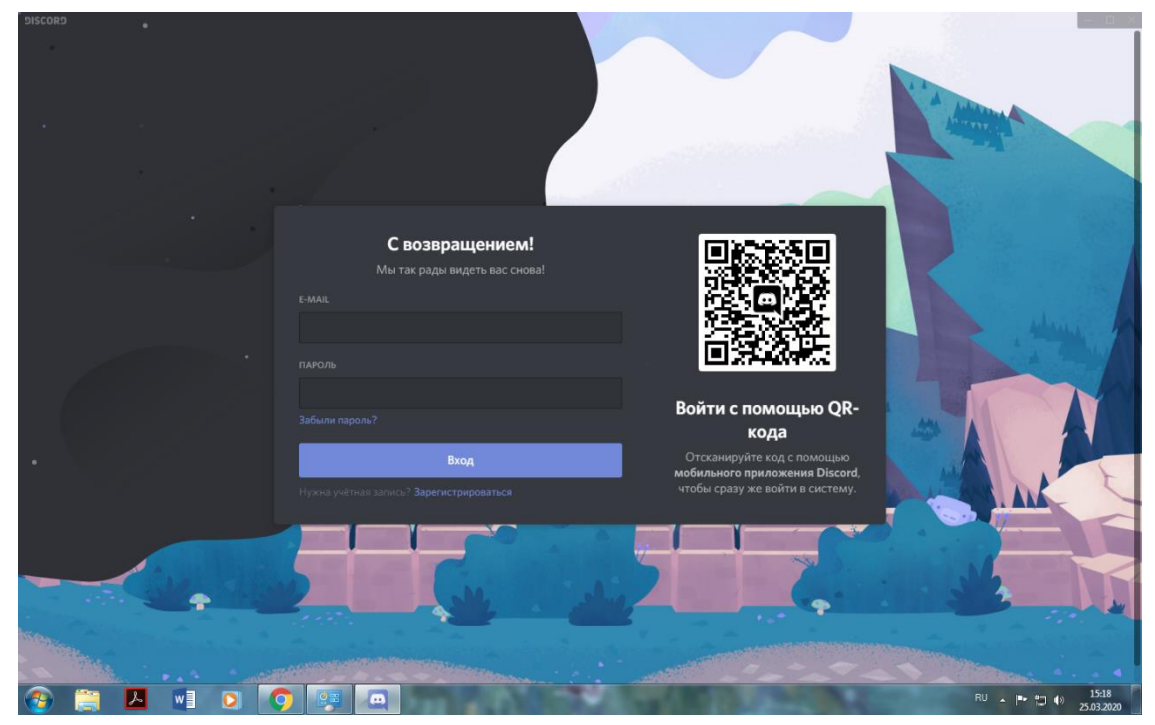

2) Выбрать «Зарегистрироваться» среди предложенных вариантов.

| SISCORD . |                                                            |                                                                                                    |                                                                                                    |
|-----------|------------------------------------------------------------|----------------------------------------------------------------------------------------------------|----------------------------------------------------------------------------------------------------|
|           |                                                            |                                                                                                    | And the second second s |
|           |                                                            |                                                                                                    |                                                                                                    |
|           | С возвращением!<br>Мы так рады видеть вас снова!<br>E-MAIL |                                                                                                    |                                                                                                    |
|           |                                                            |                                                                                                    |                                                                                                    |
|           | Забыли пароль?<br>Вход                                     | Войти с помощью QR-<br>кода<br>Отсканируйте код с помощью<br>мобильного при разголида Discord                                                                                                    |                                                                                                    |
|           | натыя запись? Зарегистрироваться                           | чтобы сразу же войти в систему.                                                                                                    | S MK                                                                                                    |
| -         |                                                            |                                                                                                    |                                                                                                    |
|           |                                                            |                                                                                                    |                                                                                                    |
| 🚱 🧮 💾 🛯 💽 |                                                            | A REAL PROPERTY AND A REAL PROPERTY AND A REAL | RU 🔺 🏴 📳 🕕 25.03.2020                                                                                                    |

3) Указать адрес электронной почты, к которому в дальнейшем будет привязан аккаунт.

| DISCORD<br>• |                                                                                                    |                        |
|--------------|----------------------------------------------------------------------------------------------------|------------------------|
|              | Создать учётную запись                                                                              |                        |
|              | e-Mail                                                                                              |                        |
|              |                                                                                                    |                        |
|              | имя пользователя                                                                                    |                        |
|              |                                                                                                    | A Marine 1             |
|              | Пароль                                                                                              |                        |
|              |                                                                                                    |                        |
|              |                                                                                                    |                        |
| •            | Продолжить                                                                                          |                        |
|              | Уже зарегистрированы?                                                                               |                        |
|              | Репистрируясь, вы соглашаетесь с Условиями Использования и Политикой<br>Конфиденциальности Discord. |                        |
|              |                                                                                                    |                        |
|              | alle alle                                                                                           |                        |
|              |                                                                                                    |                        |
|              |                                                                                                    |                        |
|              |                                                                                                    | BU . Inc. 97 (s) 15:18 |

- 4) Указать имя пользователя (свою фамилию и имя).
- 5) Придумать и ввести пароль.
- 6) Подтвердить адрес эл.почты (для этого нужно открыть свою электронную почту и в полученном письме перейти по ссылке «Подтвердить e-mail»)

#### 3. Настройка программы перед использованием

1) Нажимаем на значок шестеренки в левом углу программы и переходим на вкладку «Голос и видео», которая находится в «Настройки приложения»

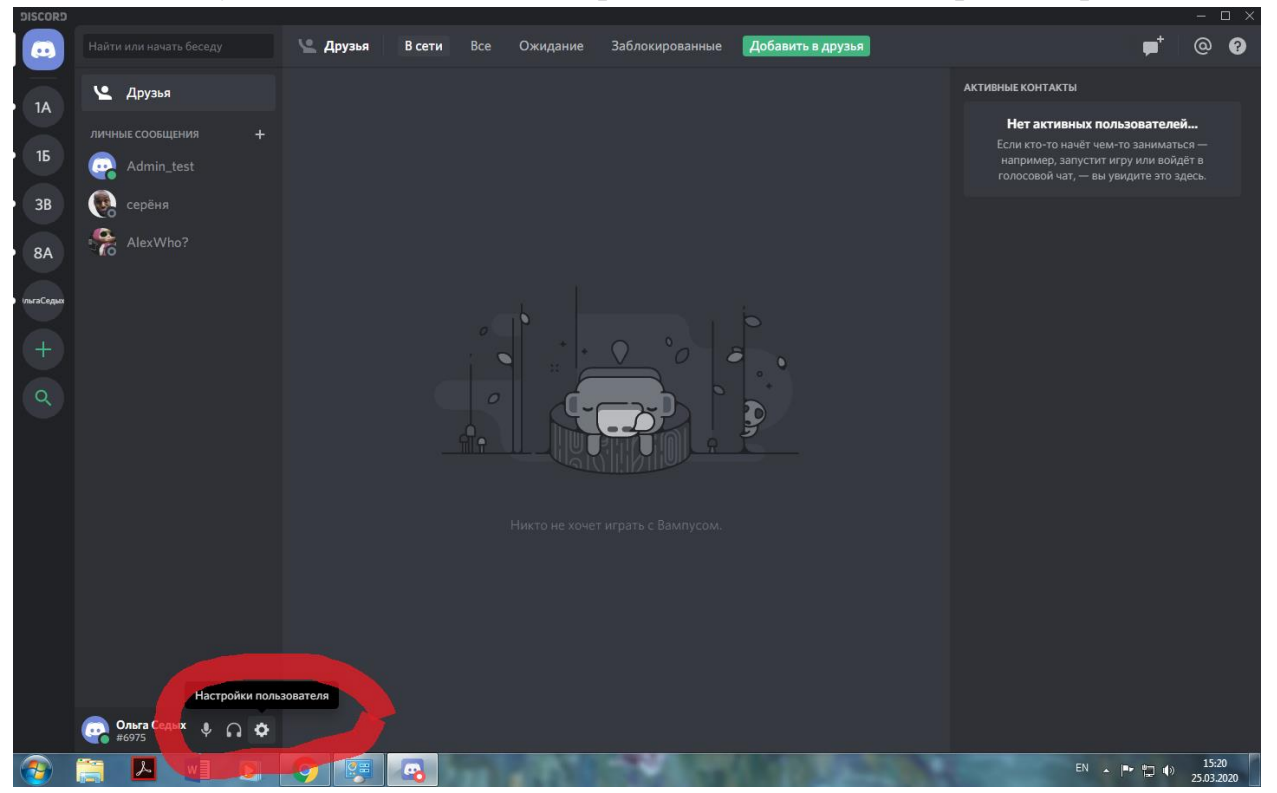

| DISCORD                |                                                                                                    | - 🗆                          |
|------------------------|----------------------------------------------------------------------------------------------------|------------------------------|
| настройки пользователя | МОЯ УЧЁТНАЯ ЗАПИСЬ                                                                                      | ×                            |
| моя учетная запись     |                                                                                                    | ESC                          |
| Конфиденциальность     | имя пользователя<br>Ольга Седых#6975                                                                    | Изменитъ                     |
| Авторизованные прил    | E-MAIL                                                                                                  |                              |
| Интеграции             | shov-86@mail.ru                                                                                         |                              |
| Выставление счетов     |                                                                                                    |                              |
| Discord Nitro          |                                                                                                    |                              |
| Склад подарков         | ДВУХФАКТОРНАЯ АУТЕНТИФИКАЦИЯ                                                                            |                              |
| Server Boost           | Защитите свою учётную запись Discord дополнительным уровнем безопасности.                               |                              |
| HypeSquad              | после настроики для входа вам оудет необходимо ввести пароль и код<br>подтверждения со своего телефона. |                              |
|                        |                                                                                                    |                              |
| Голос и видео          | Включить двухфакторную аутентификацию                                                                   |                              |
|                        |                                                                                                    |                              |
| Оверлеи                |                                                                                                    |                              |
| уведомления            |                                                                                                    |                              |
| Горячие клавиши        |                                                                                                    |                              |
| Игровая активность     |                                                                                                    |                              |
| Текст и изображения    |                                                                                                    |                              |
| Внешний вид            |                                                                                                    |                              |
| Режим стримера         |                                                                                                    |                              |
| Язык                   |                                                                                                    |                              |
| Hастройки Windows      |                                                                                                    |                              |
| Список изменений       |                                                                                                    |                              |
| 🚱 🚞 🔼 🖬 🖸 🥥 👳          |                                                                                                    | EN 🕨 📭 👘 15:20<br>25.03.2020 |

2) В появившемся окне меняем устройство ввода на микрофон, а устройство вывода на динамики (или наушники).

| DISCORD                | – 🗆 ×                                                                                                    |
|------------------------|----------------------------------------------------------------------------------------------------|
|                        |                                                                                                    |
| НАСТРОЙКИ ПОЛЬЗОВАТЕЛЯ | настройки голоса                                                                                         |
| Моя учётная запись     | устройство ввода                                                                                         |
| Конфиденциальность     |                                                                                                    |
| Авторизованные прил    |                                                                                                    |
| Интеграции             | ТРОМКОСТЬ МИКРОФОНА ГРОМКОСТЬ ЗВУКА                                                                      |
| Выставление счетов     |                                                                                                    |
|                        |                                                                                                    |
| Discord Nitro          | Проблемы с микрофоном? Начните проверку и скажите какую-нибудь ерунду — а мы её тут же<br>воспроизведём. |
| Склад подарков         |                                                                                                    |
| Server Boost           |                                                                                                    |
| HypeSquad              |                                                                                                    |
| НАСТРОЙКИ ПРИ ЛОЖЕНИЯ  |                                                                                                    |
| Голос и видео          |                                                                                                    |
| Оверлей                |                                                                                                    |
| Уродомарица            | Режим рации                                                                                              |
| Эведомления            |                                                                                                    |
| горячие клавиши        | ЧУВСТВИТЕЛЬНОСТЬ ВВОДА                                                                                   |
| Игровая активность     | Автоматически определять чувствительность микрофона.                                                     |
| Текст и изображения    |                                                                                                    |
| Внешний вид            | Если индикатор полностью зелёный, значит Discord транслирует ваш чарующий голос.                         |
| Режим стримера         |                                                                                                    |
| Язык                   | НАСТРОЙКИ ВИДЕО                                                                                          |
| Hастройки Windows      |                                                                                                    |
| Coursey up you you     | Нет видеоустройств 🗸                                                                                     |
|                        | 8 EN 🔺 🏴 🗊 🐠 1521<br>25.02200                                                                            |

3) В том же окне только ниже, где написано «Режим ввода», выбираем «Режим рации».

| CORD                                 |                                                                                                    |                                                                                                    |                                                                                                    | – 🗆 ×                              |
|--------------------------------------|----------------------------------------------------------------------------------------------------|----------------------------------------------------------------------------------------------------|----------------------------------------------------------------------------------------------------|------------------------------------|
|                                      |                                                                                                    |                                                                                                    |                                                                                                    |                                    |
| н<br>М<br>А<br>В<br>С<br>С<br>С<br>S | настройки пользователя<br>Моя учётная запись<br>Конфиденциальность<br>Авторизованные прил<br>Интеграции<br>Выставление счетов<br>Discord Nitro<br>Cknag подарков<br>Server Boost | настройки голоса<br>устройство ввода<br>Микрофон (2- Устройство с поддержкоі ~<br>ГРОмкость микрофона<br>Проблемы с микрофоном? Начните проверку и скажи<br>воспроизведем.<br>Давайте пр | устройство вывода<br>Динамики (2- Устройство с поддержкой ∨<br>ГРОМКОСТЬ ЗВУКА<br>Пте какую-нибудь ерунду — а мы её тут же | ×<br>ESC                           |
| H<br>H<br>T                          | HypeSquad<br>настройки приложения<br>Голос и видео                                                                                                    | РЕжим ввода<br>Активация по голосу                                                                                                    |                                                                                                    |                                    |
| с<br>У                               | Оверлей<br>Уведомления                                                                                                    | 🖌 Режим рации                                                                                                    |                                                                                                    |                                    |
|                                      | орячие клавиши<br>Игровая активность<br>Гекст и изображения                                                                                                    | Сочетание клавиш<br>Стр                                                                                                    | ЗАДЕРЖКА ОТКЛЮЧЕНИЯ В РЕЖИМЕ РАЦИИ<br>                                                                                     |                                    |
| ,<br>B<br>P                          | знешний вид<br>Режим стримера                                                                                                    |                                                                                                    |                                                                                                    |                                    |
| я                                    | Язык                                                                                                    | НАСТРОЙКИ ВИДЕО                                                                                                    |                                                                                                    |                                    |
|                                      | Настройки Windows                                                                                                    |                                                                                                    |                                                                                                    |                                    |
| c                                    | Список изменений                                                                                                    | Нет видеоустройств У                                                                                                    | N                                                                                                    | 15.31                              |
|                                      |                                                                                                    | ò 👘 👘                                                                                                    | A DESCRIPTION OF THE OWNER OF THE OWNER OF THE OWNER OF THE OWNER OF THE OWNER OF THE OWNER OF THE OWNER OF THE            | EN EN EN EN EN ES:21<br>25.03.2020 |

4) Ниже в окне «Сочетание клавиш» ставим «Ctrl», удерживая которую вы будете говорить (для этого нужно просто нажать на клавишу «Ctrl» на вашей клавиатуре, затем нажать кнопку «Сохранить»)

| 56005                 |                                                  |                                                                                                    | - 🗆 X           |
|-----------------------|--------------------------------------------------|----------------------------------------------------------------------------------------------------|-----------------|
|                       |                                                  |                                                                                                    |                 |
| HACTFORM TRANSPORTUNE | настройки голоса                                 |                                                                                                    |                 |
| Mos veitrese sames-   | The from the former                              |                                                                                                    | ×               |
| Koshaneonaneon        |                                                  |                                                                                                    |                 |
| Amongalance           | Микрофон (2- Устройство с поддержкої 🤟           | Динамини (2- Устройство с поддержкой 🛩                                                                                                    |                 |
|                       |                                                  |                                                                                                    |                 |
| energy parameters     | -                                                |                                                                                                    |                 |
| Выставление счетов    | TROUGH A MARTING ON A                            |                                                                                                    |                 |
| Discord Nitro         | Проблимы с минрофонон/7 Начинте проекрау и скал  | ката какую-нибудь крунду — а мы өй түт жа                                                                                                    |                 |
| Склад подярков        |                                                  |                                                                                                    |                 |
| Server Boost          |                                                  |                                                                                                    |                 |
| HypeSquad             |                                                  |                                                                                                    |                 |
|                       |                                                  |                                                                                                    |                 |
| настронын приложания  |                                                  |                                                                                                    |                 |
| Голос и видео         | Активация по голосу                              |                                                                                                    |                 |
| Osegneił              |                                                  |                                                                                                    |                 |
| Уведриления           | and the second second                            |                                                                                                    |                 |
| Горечне клавиши       |                                                  |                                                                                                    |                 |
| Игровая активность    | ств.                                             |                                                                                                    |                 |
| Текст и изображения   |                                                  |                                                                                                    |                 |
| Внешний вид           | По на селото подлика неселина конбинаций для ре- | eres pay <mark>or a series</mark> tiperer chains.                                                                                                    |                 |
| Режим стримера        |                                                  |                                                                                                    |                 |
| Ruse                  | настройки видео                                  |                                                                                                    |                 |
| Hactpoilee Windows    |                                                  | THE ADDRESS MOTO                                                                                                    |                 |
|                       | Hert suggoyetpoliens                             |                                                                                                    |                 |
| Список изменений      |                                                  | No.                                                                                                    |                 |
| 🐵 📑 🖊 🖷 🖸 🚫 🥲         |                                                  | And the local division of the local division of the local division | DI . P D 41 752 |

## 4. Работа в мобильном классе

- 1) Чтобы зайти в группу класса, нужно перейти по ссылке, которую вам прислал классный руководитель в сетевом городе.
- 2) В браузере (Chrome, Yandex и другие) у вас высветится окно «Перейти в Discord», необходимо нажать на эту кнопку.

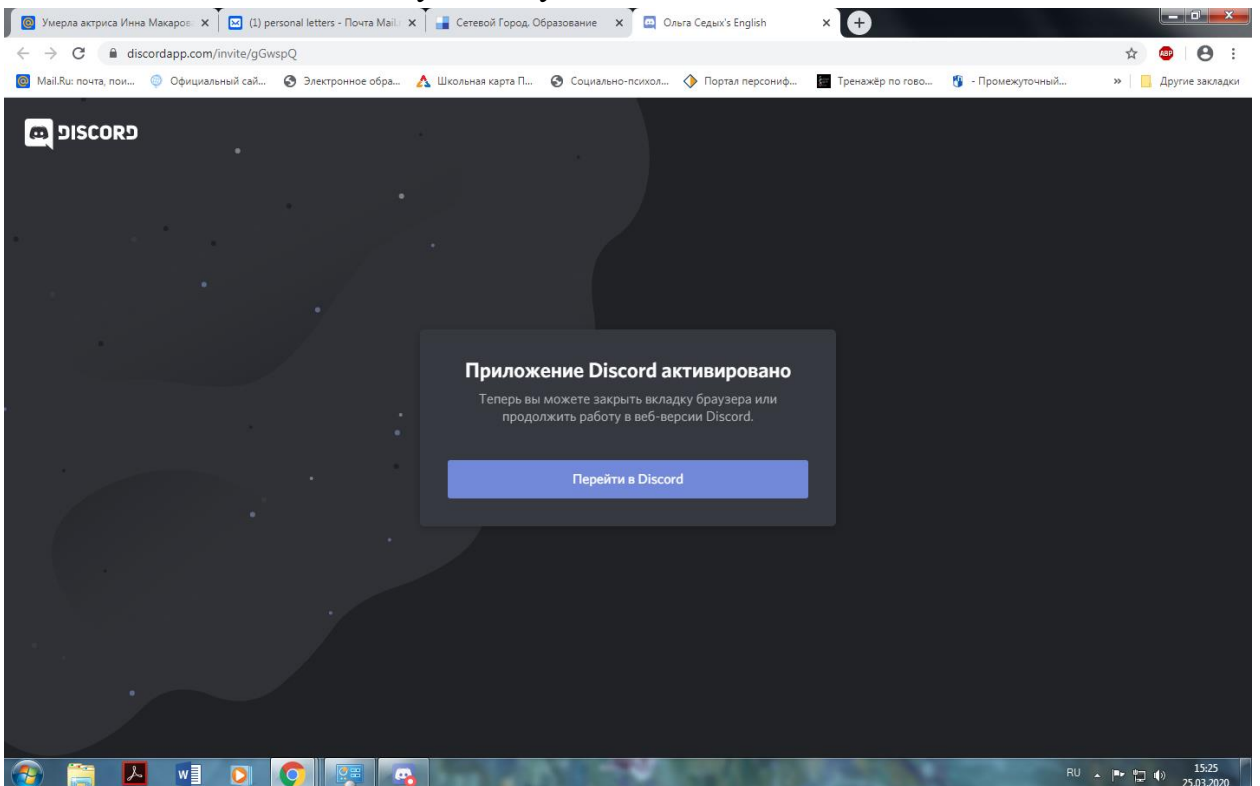

3) У вас откроется приложение, где нужно будет нажать «Присоединиться к каналу (название канала)». Теперь вы являетесь участником группы.

- 4) Согласно расписанию уроков и звонков, вы заходите на канал:
  - а) В левой колонке есть окошко с названием класса, нажмите на него.

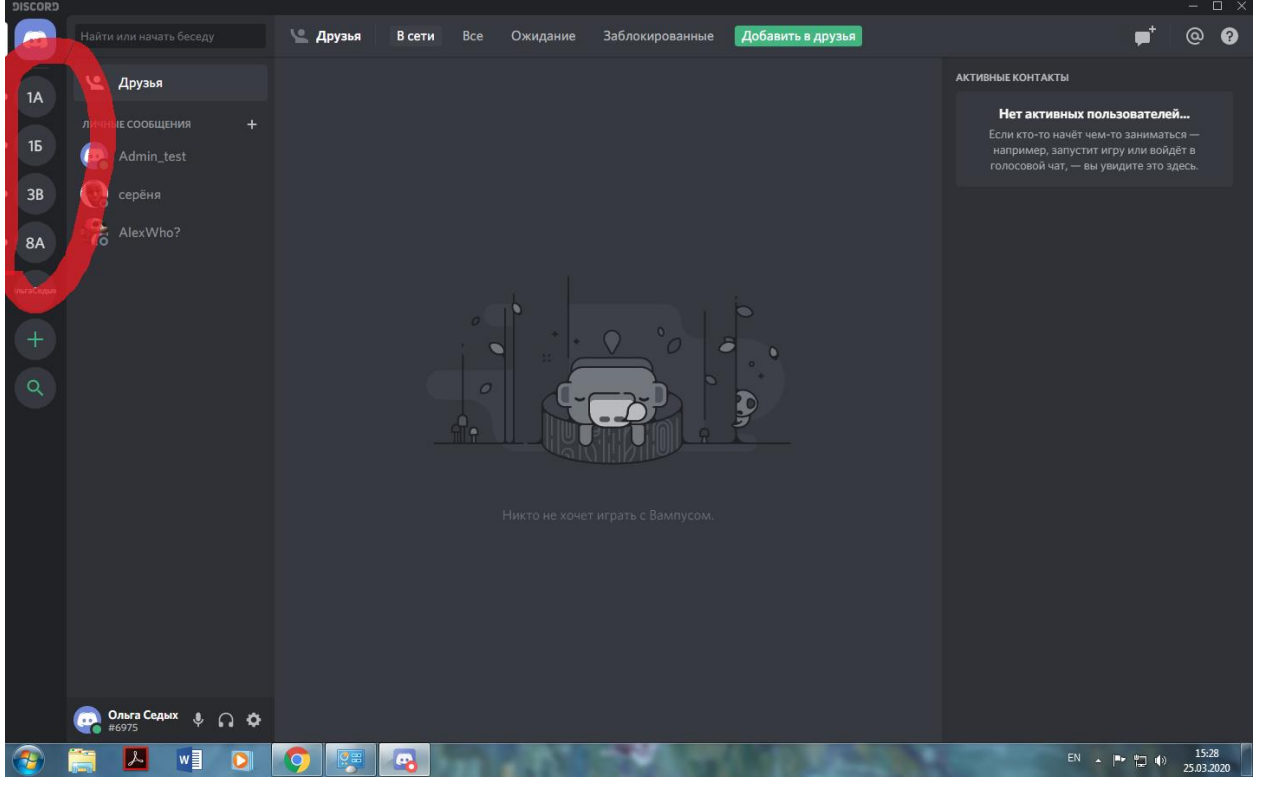

b) Теперь зайдите в «основной», который находится под «голосовые каналы».

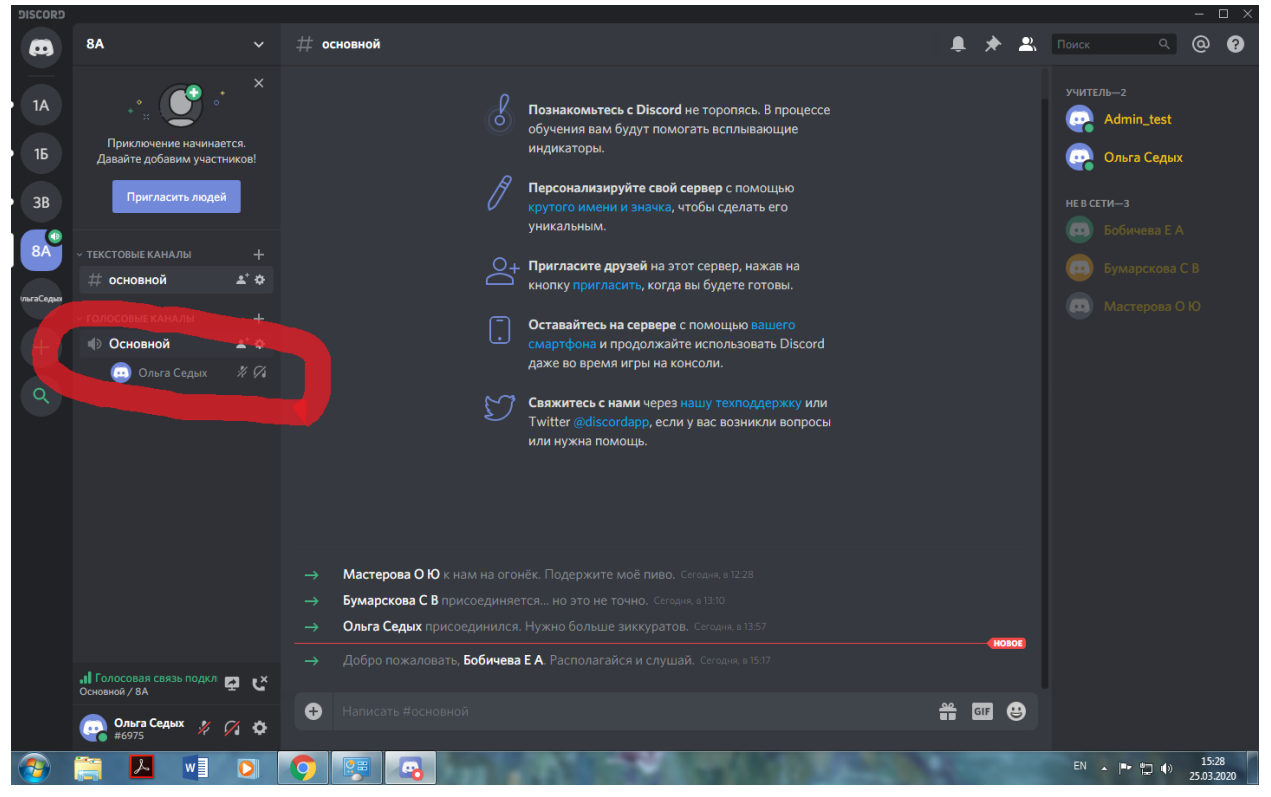

- с) Теперь вы можете слышать учителя.
- 5) Чтобы увидеть, что транслирует учитель (презентацию, текстовый документ и т.д.), нажмите на красное окошко «прямой эфир», которое появится около пользователя, транслирующего что-то.
- 6) Чтобы ответить на вопрос учителя, нажмите на кнопку, которую вы присвоили в 4 шаге «Настройка программы перед ее использованием» и удерживайте её.

Если у вас возникнут сложности, то вы можете обратиться в техническую поддержку. Для этого в программе, в правом углу есть пользователь Admin\_test, нужно щелкнуть на него, в открывшемся окне можно печатать сообщение.

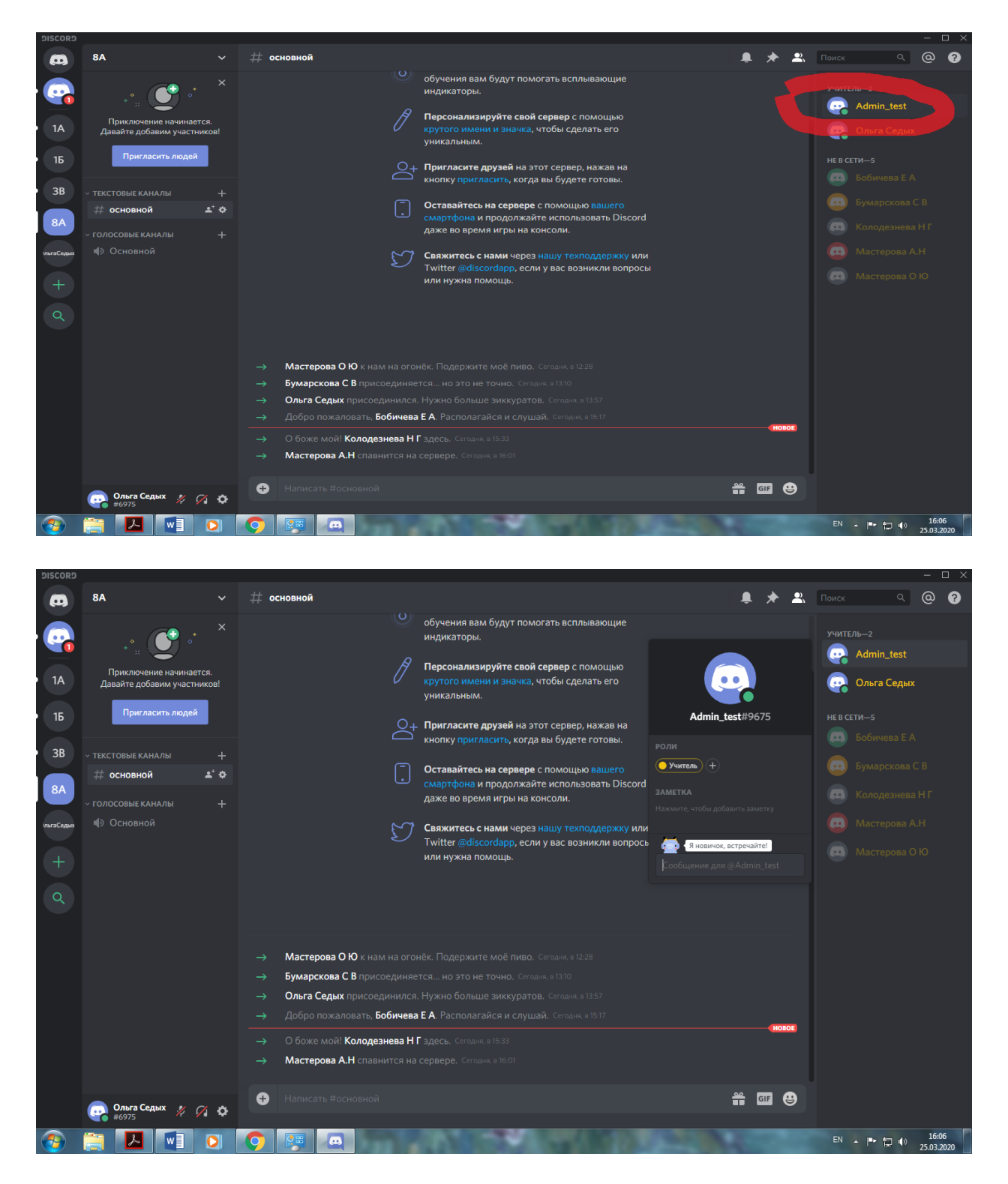

Также вы можете написать сообщение на электронную почту <u>Sed\_Olg@mail.ru</u> (Ольга Владимировна Седых)